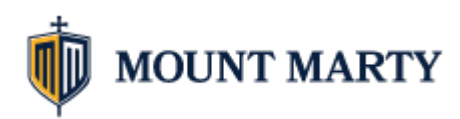

# Student Account Onboarding

Go to account.mountmarty.edu in a web browser and click Onboarding

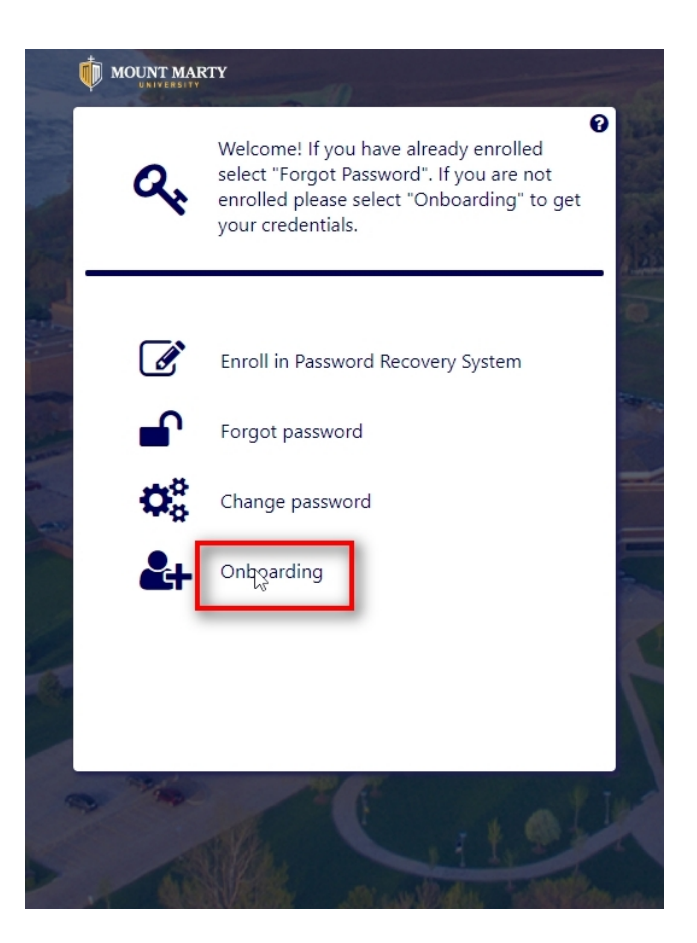

Enter in your Student ID. This was sent to your email on record with Mount Marty.

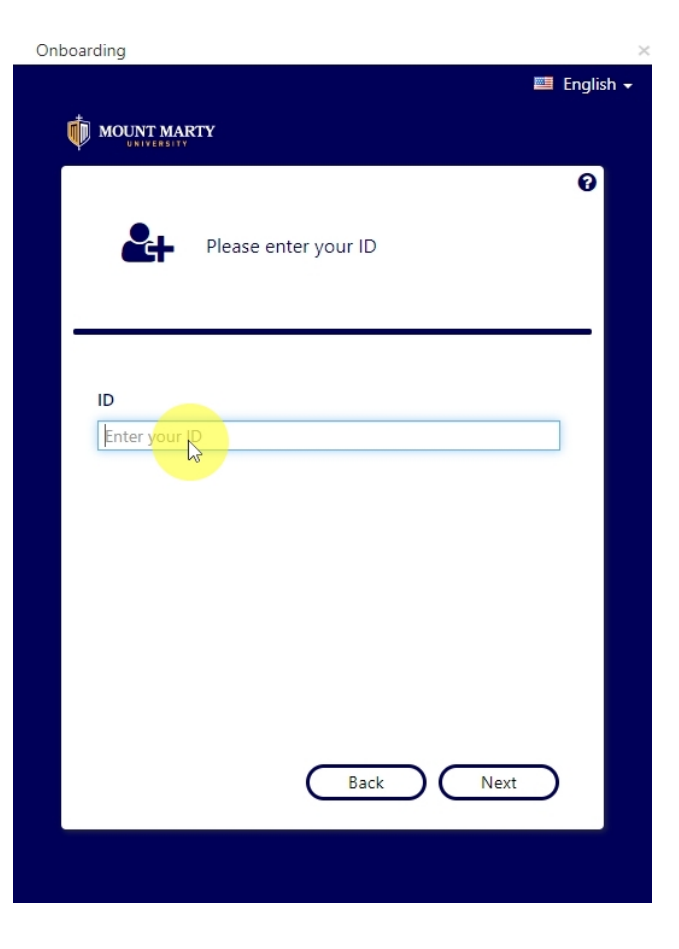

#### Click Next

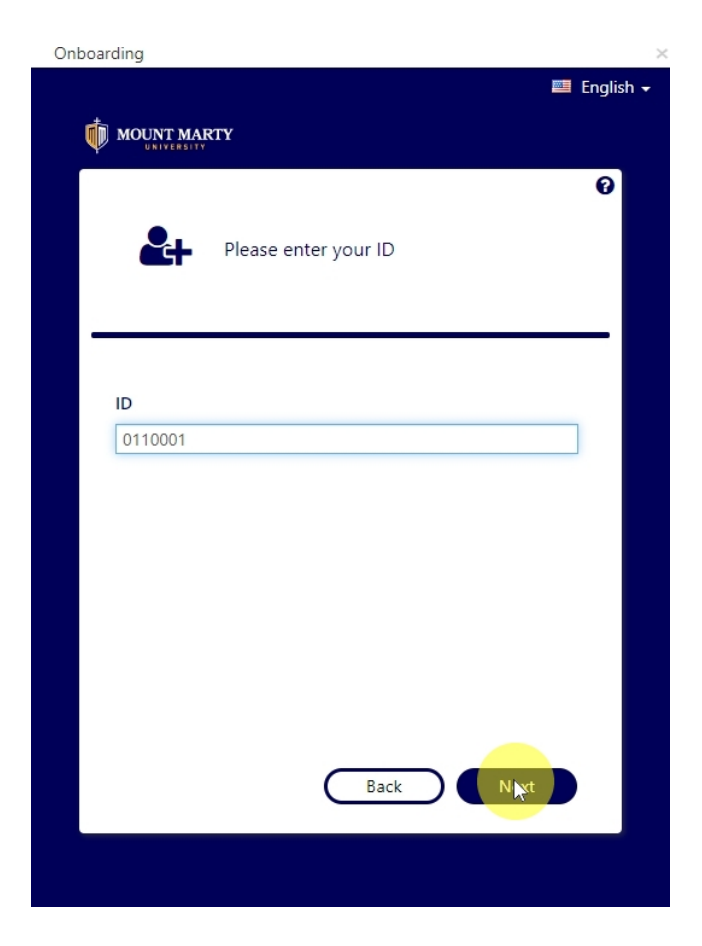

Enter in your birth date and click next.

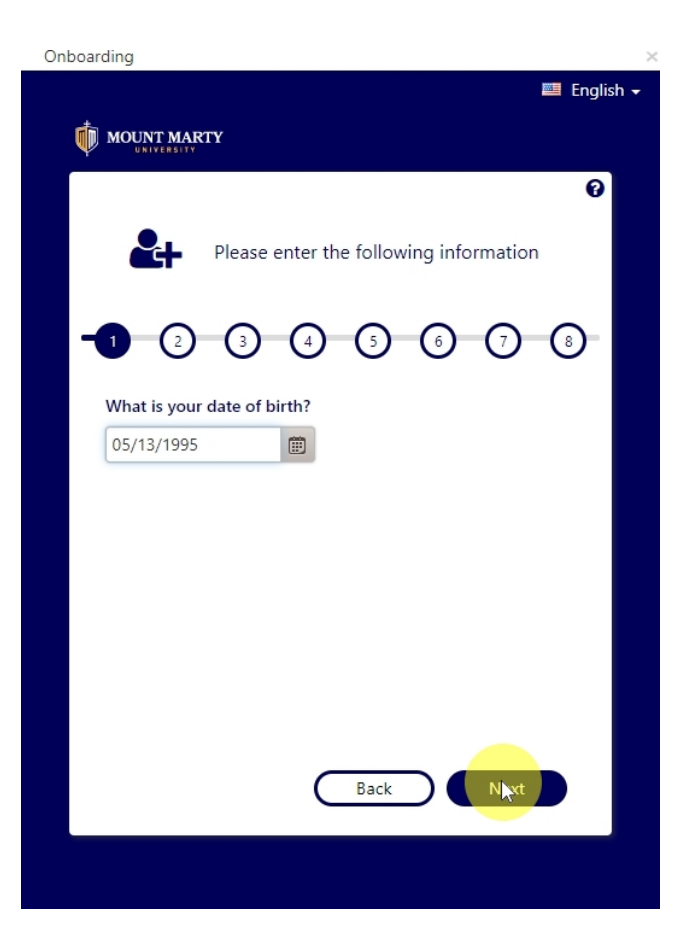

### Enter in your cell phone number for authentication

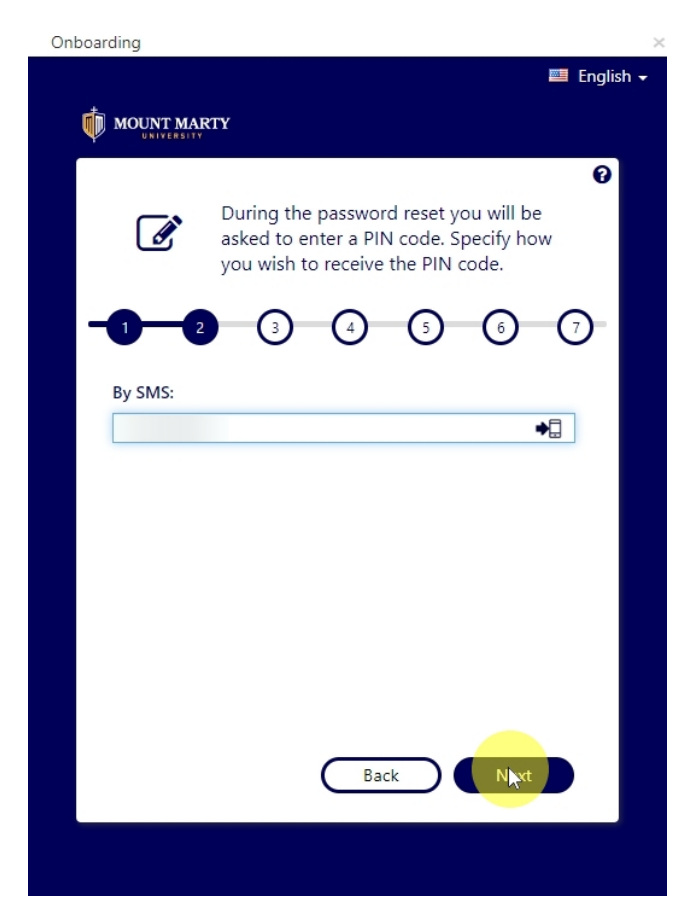

Click on the drop down arrow to show all security questions.

| oarding                                                                                      | >                   |
|----------------------------------------------------------------------------------------------|---------------------|
|                                                                                              | 📰 English 🗸         |
|                                                                                              |                     |
|                                                                                              | Ø                   |
| Choose and answer a question. Dur<br>password reset you will have to answ<br>question again. | ing the<br>wer this |
| <b>1 2 3 4 5 6</b>                                                                           | -0-                 |
| Select auestion:                                                                             |                     |
| What was your childhood nickname?                                                            | ~                   |
| Answer:                                                                                      |                     |
| Enter your answer                                                                            | •                   |
| Confirm answer:                                                                              |                     |
| Enter the same answer again                                                                  | ۲                   |
| Back Nex                                                                                     | t.                  |
|                                                                                              |                     |
|                                                                                              |                     |

## Security question options will be displayed.

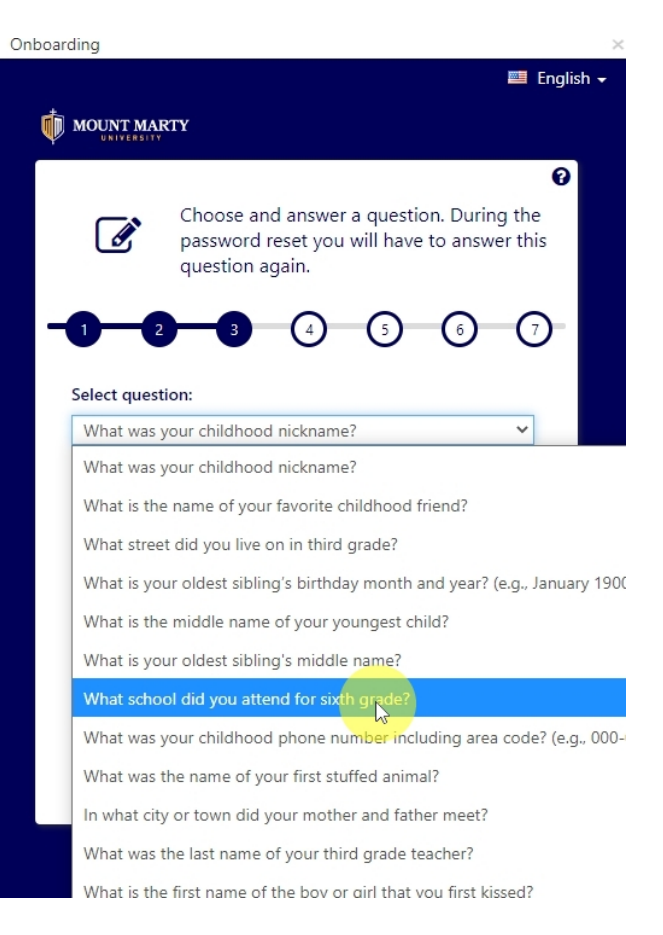

## Answer and confirm security questions

| UNIVERSITY               |                                                       |                                         | 6         |
|--------------------------|-------------------------------------------------------|-----------------------------------------|-----------|
| Choos<br>passw<br>questi | se and answer a qu<br>ord reset you will<br>on again. | lestion. During th<br>have to answer th | ie<br>nis |
| 0-0-(                    | 3 4 (                                                 | ) 6 (                                   | 7         |
| Select question:         |                                                       |                                         |           |
| What school did you      | u attend for sixth gra                                | de? 🗸 🗸                                 | ]         |
| Answer:                  |                                                       |                                         |           |
| Enter your answer        |                                                       | ۲                                       |           |
| Confirm answer:          |                                                       |                                         |           |
| Enter the same answ      | er again                                              | •                                       |           |
|                          |                                                       |                                         |           |
|                          |                                                       |                                         |           |
|                          |                                                       |                                         |           |
|                          |                                                       |                                         |           |

### Click next

| MOUNT MAD       |                                                                                                | 🔤 Englis                       |
|-----------------|------------------------------------------------------------------------------------------------|--------------------------------|
|                 | тү                                                                                             |                                |
| ľ               | Choose and answer a question. Durir<br>password reset you will have to answ<br>question again. | <b>?</b><br>ng the<br>ver this |
|                 | 3 4 5 6                                                                                        | 7                              |
| Select question | on:                                                                                            | ~                              |
| Answer:         | n uru you atteriu ior sixtri graue:                                                            | •                              |
|                 |                                                                                                | ۲                              |
| Confirm answ    | ver:                                                                                           |                                |
|                 |                                                                                                | ۲                              |

Enter a password and confirm.

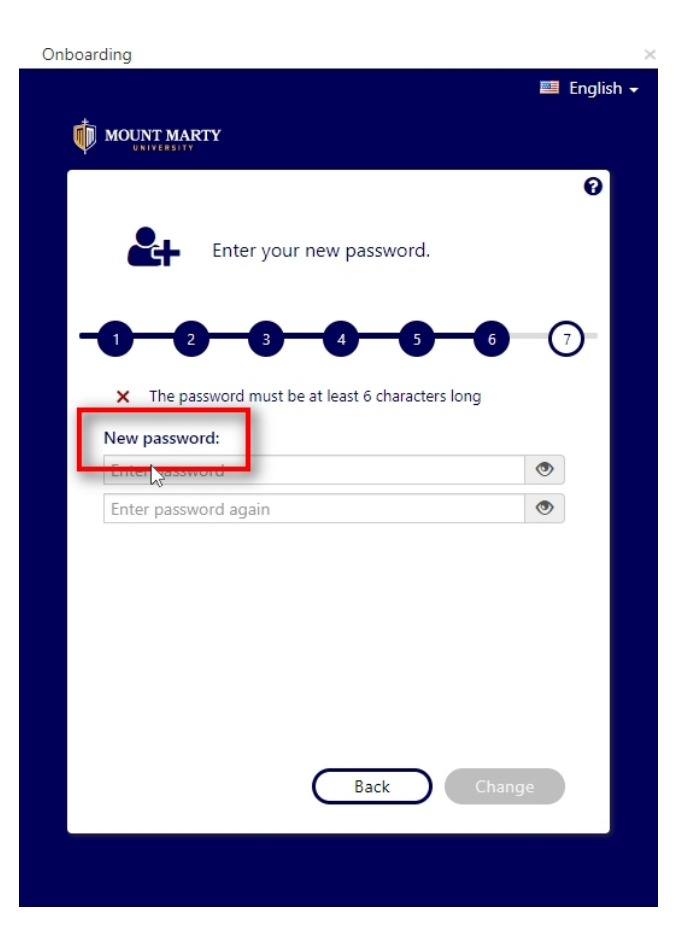

### Click change

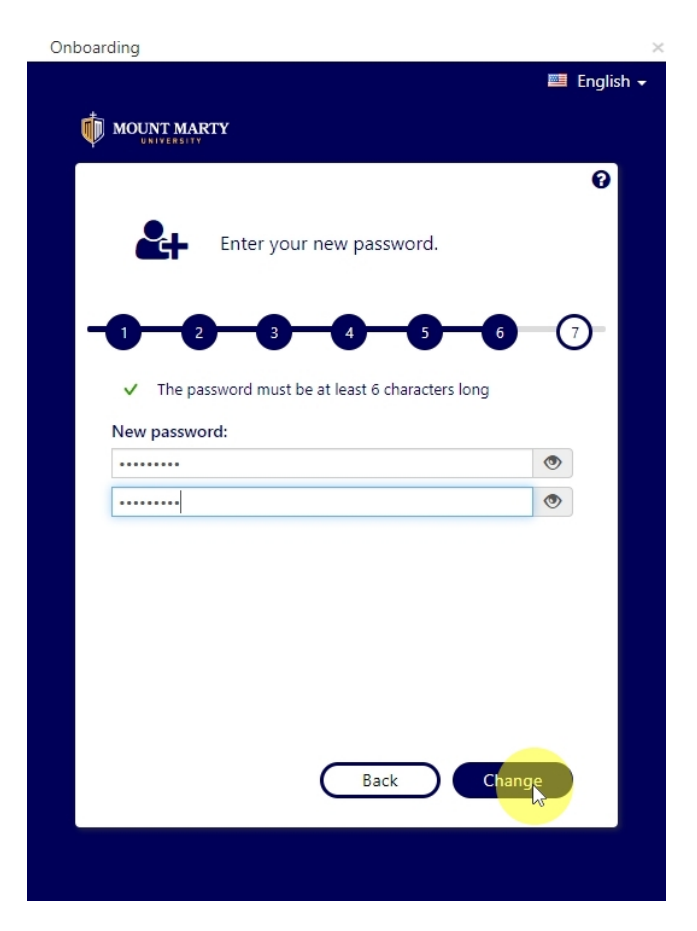

Account information will be displayed along with email and student portal sites.

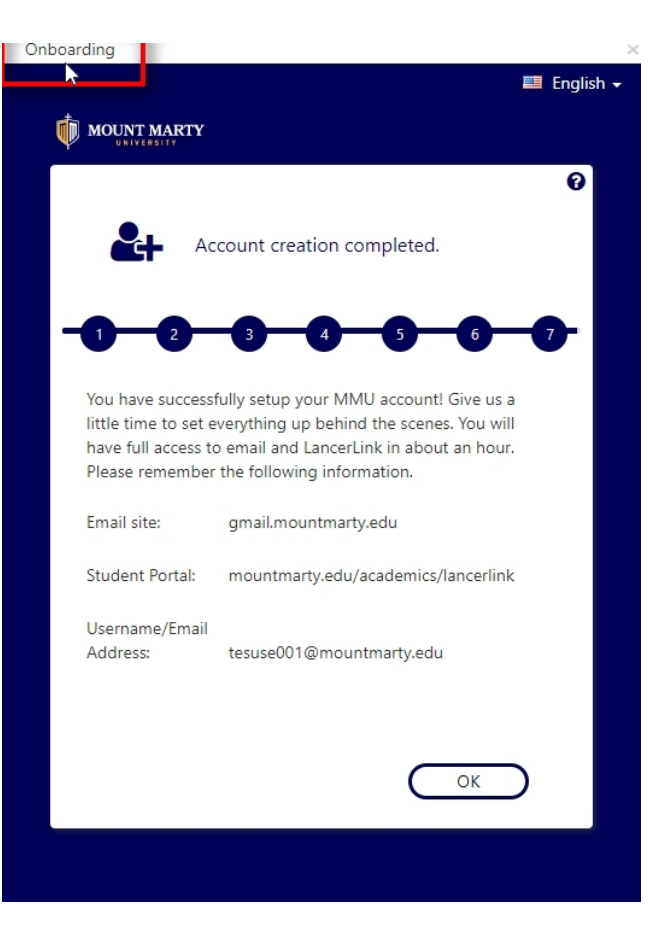